Timesheet Approvals New System vs. Old System Visual Crosswalk For Managers & Supervisors

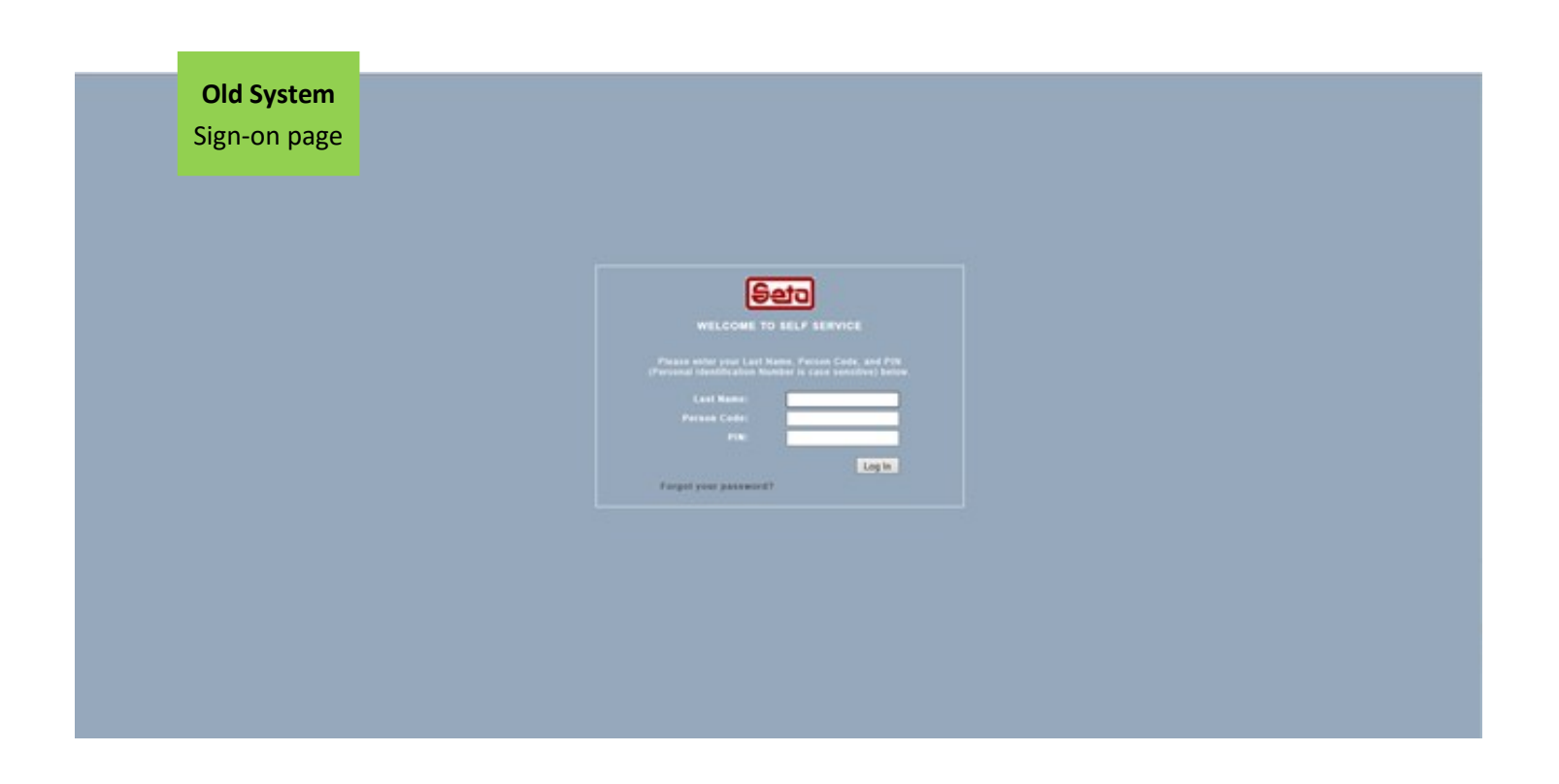

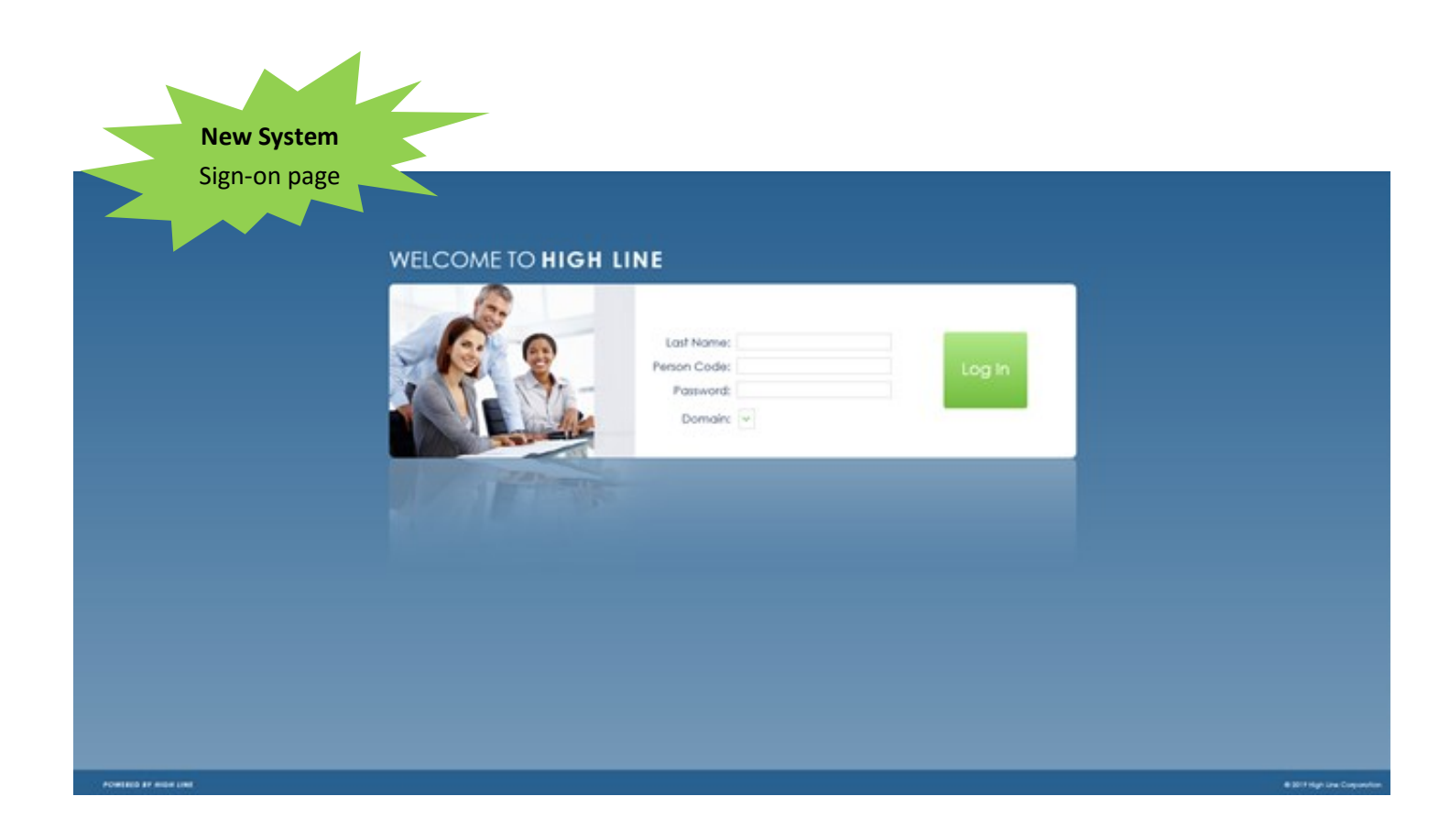

| Old System—Homepage                               |                       |                       |              |                          |                |                     |
|---------------------------------------------------|-----------------------|-----------------------|--------------|--------------------------|----------------|---------------------|
| Employee                                          |                       | & BACK                | ➢ FORWARD    | ? HELP                   | 👚 номе         | X EXIT              |
| 🕀 Employee Self Service                           |                       |                       |              |                          |                |                     |
| My Current Timecard                               | -                     |                       |              |                          |                |                     |
| My Current Timecard                               |                       |                       |              |                          |                |                     |
| My Timecard History                               |                       |                       |              |                          |                |                     |
| My Pay Information                                | -                     |                       |              |                          |                |                     |
| Banking Information                               |                       |                       |              |                          |                |                     |
| Pay Stubs (View Version)                          |                       |                       |              |                          |                |                     |
| W2 Form                                           |                       |                       |              |                          |                |                     |
| Personal Information                              | =                     |                       |              |                          |                |                     |
| Personal Profile                                  |                       |                       |              |                          |                |                     |
| Assignments<br>Contacts                           |                       |                       |              |                          |                |                     |
| Change Pin                                        |                       |                       |              |                          |                |                     |
| Benefits                                          | -                     |                       |              |                          |                |                     |
| Elections<br>Dependents                           |                       |                       |              |                          |                |                     |
| My Current Benefits<br>My Benefits and Recipients |                       |                       |              |                          |                |                     |
|                                                   |                       |                       |              |                          |                |                     |
|                                                   |                       |                       |              |                          |                |                     |
|                                                   |                       |                       |              |                          |                |                     |
|                                                   |                       |                       |              |                          |                |                     |
| New System                                        |                       |                       |              |                          |                |                     |
| —нотераде                                         |                       |                       |              |                          |                |                     |
| Click "Menu" to expand for mo                     | re                    |                       |              | our Name H               | Loro Employ    |                     |
| Mag                                               |                       |                       | · · · · ·    |                          |                | ÷                   |
| PROFILE Your Name & employee #                    |                       | Your last pay stub st | ummary       |                          | Pay Date (Pa)  | #) 12-13-2019 (270) |
|                                                   |                       | 12-13-2019            | Your last pa | <mark>y stub sumn</mark> | nary           |                     |
| Yacation sick                                     | PERSONAL              | 0 500 100             | 0 1500 2000  | 2500 3000                | 3500 40        | 00 4500 50          |
| MESSAGES                                          | 1715 1515 1838        |                       |              |                          | _              |                     |
| Welcome to TMSS                                   | KELLY F AXMO          | 2 2                   |              | Ē) 🔻                     |                |                     |
| Due Date · · · Status · · Context ·               |                       | My Profile Contac     | ts Events E  | Benefits Leave B         | anks Bank Info |                     |
|                                                   |                       |                       |              |                          |                |                     |
|                                                   | -MS                   |                       |              |                          |                |                     |
|                                                   |                       |                       |              |                          |                |                     |
|                                                   |                       |                       |              |                          |                |                     |
|                                                   | and the start want to |                       |              |                          |                |                     |

| <br>Expanded Menu Options                             |                                                                                     |               |              |          |             |            |             |           | ÷                           | •••••             |
|-------------------------------------------------------|-------------------------------------------------------------------------------------|---------------|--------------|----------|-------------|------------|-------------|-----------|-----------------------------|-------------------|
|                                                       |                                                                                     |               |              |          |             |            | Your Na     | me Here   | Employee 🗸 👤                | 0                 |
| Home * Solash                                         | PROFILE                                                                             |               |              |          | MY PAYSTUB  |            |             |           |                             | $\leftrightarrow$ |
| Personal Information     Sea Pay Information          |                                                                                     | Your Name 8   | & employee # |          | 🖹 Your last | t pay stub | o summary   | y j       | Pay Date (Pay #) 12-13-2019 | (270)             |
| <ul> <li>Time Management</li> <li>Benefits</li> </ul> |                                                                                     |               |              |          | 12-13-2019  | Y          | our last p  | ay stub s | ummary                      |                   |
|                                                       |                                                                                     | VACATION      | SICK         | PERSONAL | 0           | 500 100    | 00 1500 200 | 00 2500   | 3000 3500 4000 45           | 500 5000          |
|                                                       | MESSACES                                                                            | Your leave ba | llances      |          |             |            | Deductions  | Net Pay   |                             |                   |
|                                                       | Netsonices and News.<br>Welcome to TMSS<br>Task List<br>Due bate : Status : Context |               | NE           | WS       | My Profile  | Contacts   | Events      | Benefits  | eave Banks Bank Info        |                   |

## TO REVIEW AND APPROVE TIMESHEETS

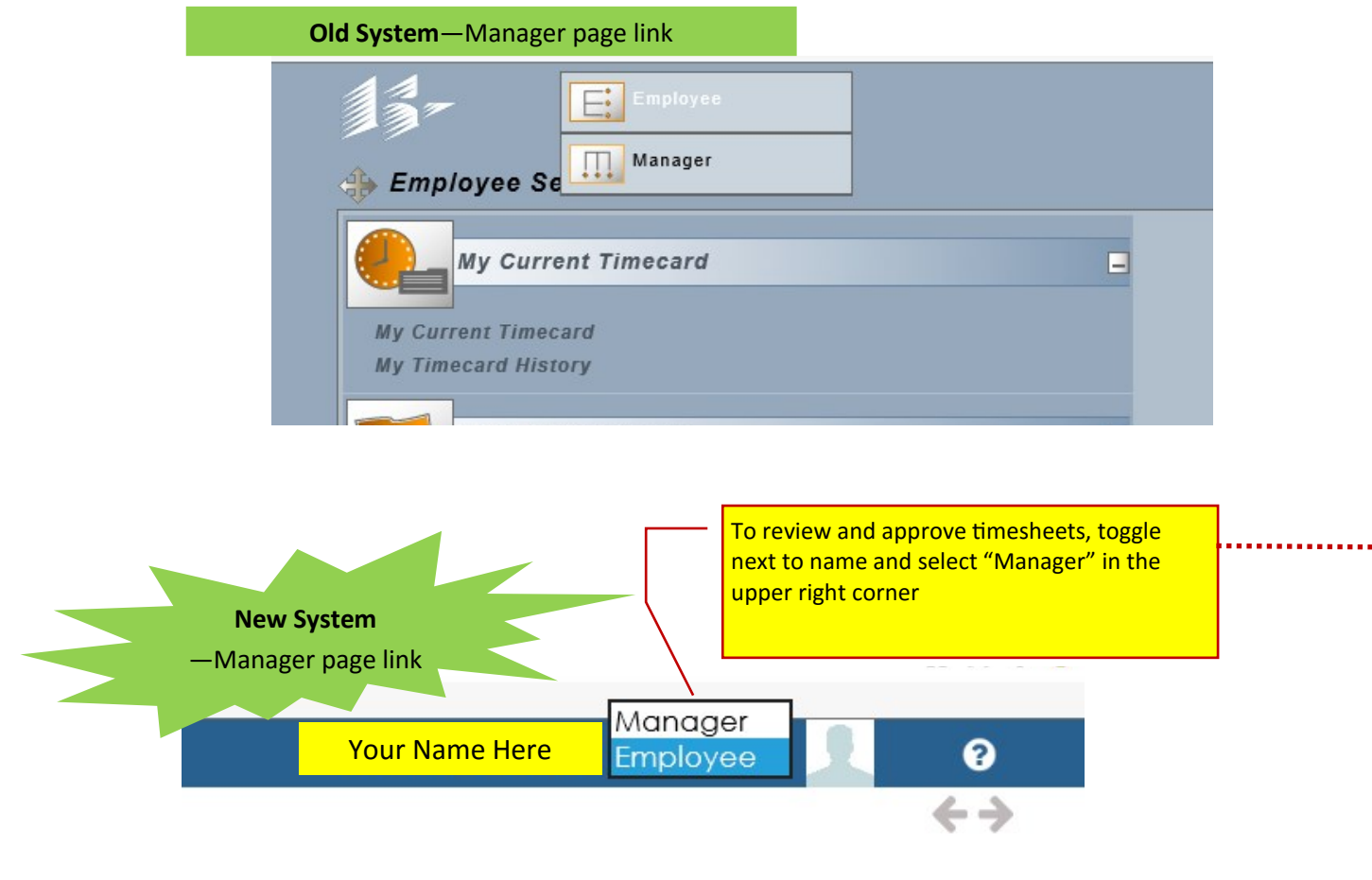

| Old System—Manager homepage                                                               |                                              |
|-------------------------------------------------------------------------------------------|----------------------------------------------|
| Manager                                                                                   | ● BACK ▶ FORWARD ? HELP 1 HOME SEXIT         |
| الله Manager Self Service                                                                 |                                              |
| Time Management                                                                           |                                              |
| Review Time Cards<br>Time Approval<br>View Time Card History<br>My Designated Approvers   |                                              |
| New System<br>—Manager homepage                                                           |                                              |
| (1) Select "Menu" to show Expanded Options                                                | Your Name Mondger V                          |
| Yenz Databoard                                                                            |                                              |
| PROFILE                                                                                   |                                              |
| VACATION SICK PERSONAL                                                                    |                                              |
| Your leave balances                                                                       |                                              |
| ABSENTEEISM<br>Departments Leave Types Per                                                |                                              |
| Your staff leave analysis                                                                 |                                              |
| 600                                                                                       |                                              |
| 400                                                                                       |                                              |
| 200                                                                                       |                                              |
| 100                                                                                       |                                              |
| 0 June 2019 July 2019 August 2019 September 2019 October 2019 November 2019 December 2019 | -                                            |
|                                                                                           | la in                                        |
| (2) Expanded Menu Options                                                                 | 3) Select "Time Approvals" to expand options |
|                                                                                           |                                              |
| 2                                                                                         | 3                                            |
| BI Dashboard                                                                              | BI Dashboard                                 |
| <pre># Home # Employees</pre>                                                             | <ul> <li>Employees</li> </ul>                |
| X Leaves                                                                                  |                                              |
| Time Approvals                                                                            | Approve Timesheets                           |
| ploye                                                                                     | Designate Approver                           |
| i i i i i i i i i i i i i i i i i i i                                                     |                                              |
| >                                                                                         |                                              |

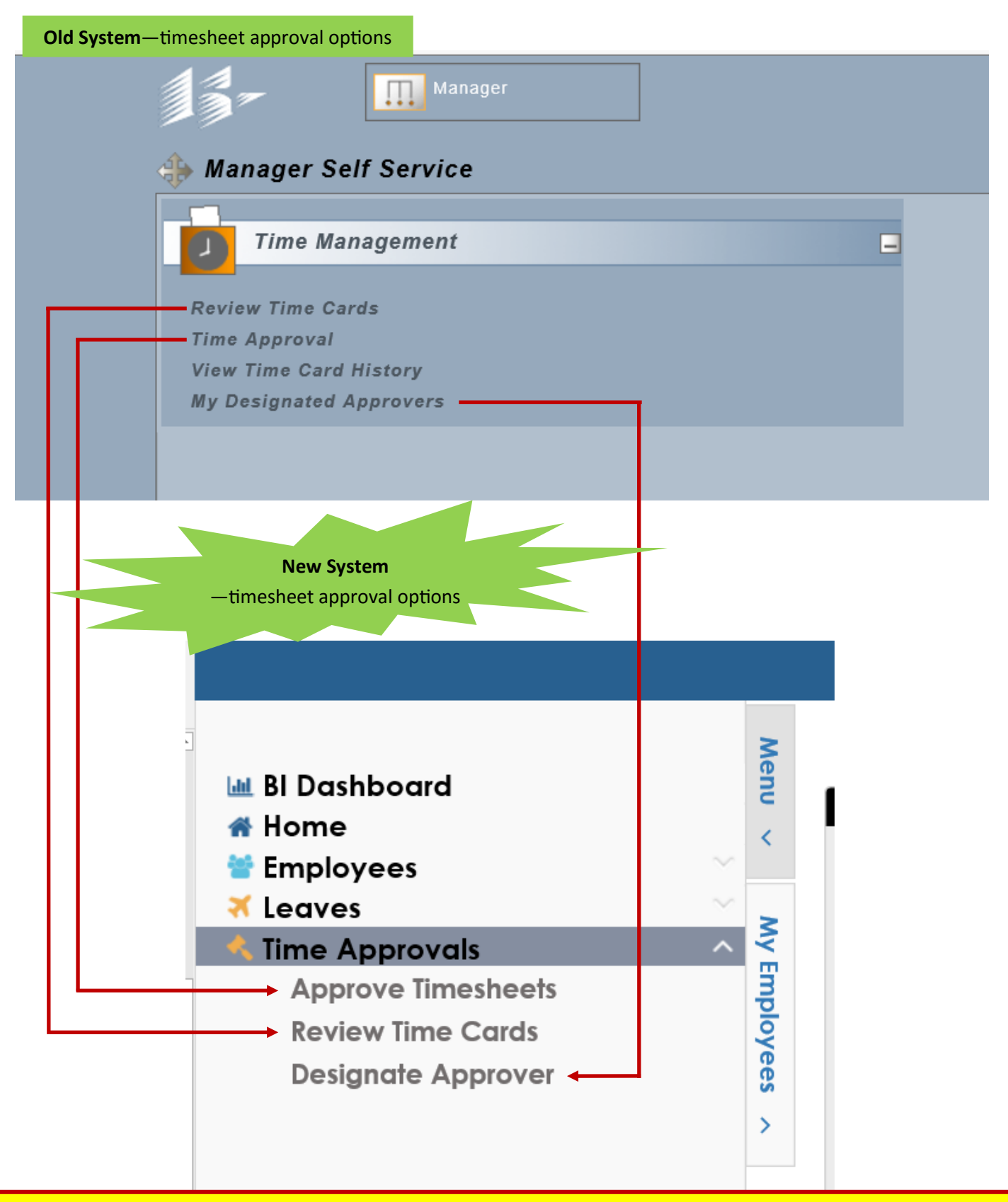

The new "Approve Timesheets" and "Review Time Cards" pages will look different due to different fonts and colors. However, they have all the same options and functions as the old pages.